## «راهنمای تصویری پرداخت اینترنتی»

-

مرحله 1: مراجعه به آدرس اینترنتی پرتال دانشجویی به آدرس زیر از طریق مرورگر Firefox

③ 89.165.118.117:8080/gateway/MainFrame.php

یا ورود از سایت موسسه به آدرس www.asrar.ac.ir و کلیک روی گزینه سیستم دانشجویان

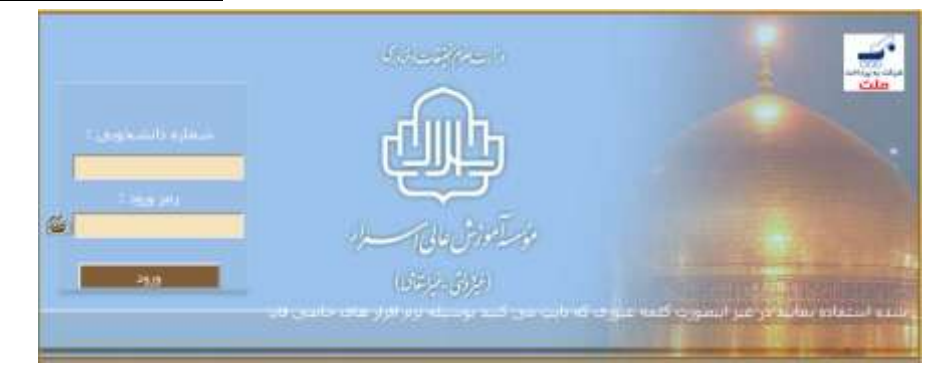

مرحله ۲: وارد پرتال شده و در قسمت مالی گزینه پرداخت الکترونیکی رو انتخاب نمایید.

| سيستم دانشجويي  | <ul> <li>منوهای اصلی</li> <li>مفحه اول</li> <li>درباره پدید آورندگان</li> <li>تغییر قالب</li> <li>خروج کامل</li> </ul> |
|-----------------|----------------------------------------------------------------------------------------------------|
| 🚽 مشخصات کاربری | ی شخصهِ                                                                                                    |
|                 | 🛞 آموزشې                                                                                                    |
|                 | ی مالې                                                                                                    |
|                 | 🕁   تاییدیه مالی ترم<br>ک کارنامه مالی                                                                                 |
|                 | يرداخت الكترونيكي                                                                                                    |
|                 | 🔯 کد شناسه بانك                                                                                                    |
|                 | 🙁 خدمات                                                                                                    |
|                 |                                                                                                    |
|                 |                                                                                                    |
|                 |                                                                                                    |
|                 |                                                                                                    |
|                 | ه نعد                                                                                                    |

مرحله 3 : انتخاب مرحله بعد

لطفا مورد پرداخت الکترونیکی را انتخاب کنید: شهریه 👻 مرحله بعد 🤇 خروج

| له بعد                                                                                                    | دام بانک قصد پرداخت دارید: بانک ملت 👻 مرحا                                                                                                    | لطفا تعیین کنید از سایت ک                                                                                                    |
|----------------------------------------------------------------------------------------------------|----------------------------------------------------------------------------------------------------|----------------------------------------------------------------------------------------------------|
|                                                                                                    |                                                                                                    |                                                                                                    |
| ہم سال اول ، تھمن = نیم سال دوم ،                                                                                                    | د نظر و انتخاب نیم سال تحصیلی مورد نظر ( مهر = ن                                                                                                    | <b>یله ۵ : وارد کردن میلغ مور</b>                                                                                                    |
|                                                                                                    | <b>ب گزینه یرداخت الکترونیکی</b>                                                                                                    | یتان = نیم سال سوم) و انتخار                                                                                                    |
|                                                                                                    | <u> </u>                                                                                                    |                                                                                                    |
|                                                                                                    |                                                                                                    |                                                                                                    |
| ت الكترونيكي )                                                                                                    | ، بانک ملت برای سال 1401 نیمسال <mark>(اول ~)</mark> (پرداخت                                                                                                    | مبلغ: 0 ريال جهت                                                                                                    |
|                                                                                                    |                                                                                                    |                                                                                                    |
|                                                                                                    |                                                                                                    |                                                                                                    |
|                                                                                                    |                                                                                                    |                                                                                                    |
| ببلغ درست ( مبلغ به ریال می باشد)                                                                                                    | (نام و نام خانوادگی دانشجو - نیم سال مورد نظر و م                                                                                                    | <i>ی</i> له <b>۶ : چک کردن اطلاعات (</b>                                                                                                    |
|                                                                                                    |                                                                                                    |                                                                                                    |
| يرداخت الكترونيكي                                                                                                    |                                                                                                    |                                                                                                    |
| پرداخت الکترونیکي<br>بله <b>1401 د</b> نیمسال 1 بردازيد؟ بلي آخيا                                                                                                    | یابت بانک ملت میلغ 15000000 ریال، در سال تحص                                                                                                    | مطمئن هستند می خواهند بر ای                                                                                                    |
| پرداخت الکترونیکي<br>يلي 1401 و نيمسال 1 بپردازيد؟ (بلي) (خير                                                                                                    | بابت بانک ملت مبلغ <b>1500000</b> ری <mark>ال</mark> ، در سال تحص                                                                                                    | مطمئن هستيد مي خواهيد براي                                                                                                    |
| پرداخت الکترونیکي<br>يلي 1401 و نيمسال 1 بپردازيد؟ (بلي) (خير                                                                                                    | بابت بانک ملت مبلغ 1500000 ریال، در سال تحصر                                                                                                    | مطمئن هستيد مي خواهيد براي                                                                                                    |
| پرداخت الکترونيکي<br>يلي <b>1401 و</b> نيمسال 1 بپردازيد؟ (بلي) (خير                                                                                                    | بابت بانک ملت مبلغ <b>1500000 ریال</b> ، در سال تحصر                                                                                                    | مطمئن هستيد مي خواهيد براي                                                                                                    |
| پرداخت الکترونيکي<br>يلي 1401 و نيمسال 1 بپردازيد؟ (بلي (خير                                                                                                    | بابت بانک ملت مبلغ 1500000 ریال، در سال تحصر                                                                                                    | مطمئن هستيد مي خواهيد براي                                                                                                    |
| پرداخت الکترونیکي<br>یلي 1401 و نیمسال 1 بپردازید؟ بلي خیر<br>۲ CVV – قاریخ انقضا کارت (ماہ و سا                                                                                                | بابت بانک ملت مبلغ 1500000 ریال، در سال تحصر<br>کارت بانکی (شامل شمارہ کارت بانکی - رمز دوم - '                                                                                                    | مطمئن هستيد مي خواهيد براي<br>عله ۷ : وارد كردن اطلاعات                                                                                                    |
| پرداخت الکترونیکي<br>یلي 1401 و نیمسال 1 بپردازید؟ بلي (خیر<br>۲ CVV – <b>تاریخ انقضا کارت (ماه و سا</b>                                                                                        | بابت بانک ملت مبلغ 1500000 ریال، در سال تحصر<br>کارت بانکی (شامل شمارہ کارت بانکی - رمز دوم - '<br>د)                                                                                                    | مطمئن هستيد مي خواهيد براي<br>عله <b>۲ : وارد كردن اطلاعات <sup>۲</sup><br/>قم سمت راست سال وارد شو</b>                                                                                                    |
| پرداخت الکترونیکي<br>یلي 1401 و نیمسال 1 بپردازید؟ بلي خیر<br>۲ CVV – <b>تاریخ انقضا کارت (ماه و سا</b>                                                                                         | بابت بانک ملت مبلغ 1500000 ریال، در سال تحص<br>کارت بانکی (شامل شمارہ کارت بانکی – رمز دوم – <sup>ن</sup><br>د)                                                                                                    | مطمئن هستيد مي خواهيد براي<br>عله ۷ : وارد كردن اطلاعات <sup>ا</sup><br>قم سمت راست سال وارد شو                                                                                                    |
| پرداخت الکترونیکي<br>یلي 1401 و نیمسال 1 بپردازید؟ بلي خیر<br>۲ CVV – <b>تاریخ انقضا کارت (ماه و سا</b>                                                                                         | بابت بانک ملت مبلغ 1500000 ریال، در سال تحصر<br>کارت بانکی (شامل شماره کارت بانکی – رمز دوم – <sup>۱</sup><br>د)<br>بداخت اینترنتی به برداخت ملت                                                                                | مطمئن هستيد مي خواهيد براي<br>عله ۷ : وارد کردن اطلاعات<br>قم سمت راست سال وارد شو                                                                                                    |
| پرداخت الکترونیکي<br>یلي 1401 و نیمسال 1 بپردازید؟ بلي خیر<br>CVV۲ – <b>تاریخ انقضا کارت (ماه و سا</b>                                                                                          | بابت بانک ملت مبلغ 1500000 ریال، در سال تحص<br>کارت بانکی (شامل شماره کارت بانکی – رمز دوم – <sup>۲</sup><br>د)<br>پرداخت اینترنتی به پرداخت ملت<br>www.sepadably.com                                                           | مطمئن هستيد مي خواهيد براي<br>غله ۷ : وارد كردن اطلاعات<br>قم سمت راست سال وارد شو                                                                                                    |
| پرداخت الکترونیکي<br>یلي 1401 و نیمسال 1 بپردازيد؟ بلي خي<br>CVV۲ - تاريخ انقضا کارت (ماه و سا<br>موران ماه و سا                                                                                | بابت بانک ملت مبلغ 1500000 ریال، در سال تحص<br>کارت بانکی (شامل شماره کارت بانکی – رمز دوم – <sup>۱</sup><br>د)<br>پرداخت اینترنتی به پرداخت ملت<br>پرداخت اینترنتی به پرداخت ملت                                               | مطمئن هستيد مي خواهيد براي<br>عله 4 : وارد كردن اطلاعات<br>قم سمت راست سال وارد شو<br>مستحيات كارت                                                                                                    |
| پرداخت الکترونیکي<br>یلي 1401 و نیمسال 1 بپردازيد؟ بلي خیر<br>CVV۲ - تاريخ انقضا کارت (ماه و سا<br>په داخت الفاد                                                                                | بابت بانک ملت مبلغ 1500000 ریال، در سال تحصر<br>کارت بانکی (شامل شماره کارت بانکی – رمز دوم – ۲<br>د)<br>د)<br>پرداخت اینترنتی به پرداخت ملت<br>زمان باقی مانده : 19:49                                                         | مطمئن هستيد مي خواهيد براي<br>عله ۷ : وارد کردن اطلاعات <sup>ا</sup><br>قم سمت راست سال وارد شو<br>ماره کارت<br>ساره کارت                                                                                                    |
| پرداخت الکترونیکي<br>یلي 1401 و نیمسال 1 بپردازید؟ بلي خی<br>CVV۲ – قاریخ انقضا کارت (ماه و سا                                                                                                  | بابت بانک ملت مبلغ 15000000 ریال، در سال تحص<br>کارت بانکی (شامل شماره کارت بانکی – رمز دوم – <sup>۱</sup><br>د)<br>پرداخت اینترنتی به پرداخت ملت<br>زمان باقی مانده : 19:49                                                    | مطمئن هستید می خواهید برای<br>نبله ۷ : وارد کردن اطلاعات <sup>۲</sup><br>قم سمت راست سال وارد شو<br>میماره کارت<br>ساره کارت                                                                                                    |
| پرداخت الکترونیکي<br>یلي 1401 و نیمسال 1 بپردازيد؟ بلي خیر<br>CVV۲ – تاريخ انقضا کارت (ماه و سا<br>به برداد و سا                                                                                | بابت بانک ملت مبلغ 1500000 ریال، در سال تحصر<br>کارت بانکی (شامل شماره کارت بانکی – رمز دوم – <sup>۱</sup><br>د)<br>د)<br>تمان باقی مانده : 19:49<br>زمان باقی مانده : 19:49                                                    | مطمئن هستید می خواهید برای<br>عله ۷ : وارد کردن اطلاعات <sup>۲</sup><br>قم سمت راست سال وارد شو<br>مرابع<br>مرابع<br>مردی مربو مربو اور در اور<br>مردی کرت<br>مردی کرت                                                                                                    |
| پرداخت الکترونیکي<br>یلي 1401 و نیمسال 1 بپردازید؟ بلي خیر<br>CVV۲ – قاریخ انقضا کارت (ماه و سا<br>بورانگ                                                                                       | بابت بانک ملت مبلغ 15000000 ریال، در سال تحص<br>کارت بانکی (شامل شماره کارت بانکی – رمز دوم – <sup>۱</sup><br>د)<br>پرداخت اینترنتی به پرداخت ملت<br>توان باقی مانده : 19:49                                                    | مطمئن هستید می خواهید برای<br>عله ۷ : وارد کردن اطلاعات<br>قم سمت راست سال وارد شو<br>ماره کارت<br>مرابیترنتی کارت<br>مرابیترنتی کارت<br>مرابیترنتی کارت                                                                                                    |
| پرداخت الکترونیکي<br>یلي 1401 و نیمسال 1 بپردازيد؟ بلي خير<br>CVV۲ – تاريخ انقضا کارت (ماه و سا<br>به مردان در ماه و سا                                                                         | بابت بانک ملت مبلغ 1500000 ریال، در سال تحصر<br>کارت بانکی (شامل شماره کارت بانکی – رمز دوم – ۲<br>د)<br>د)<br>پرداخت اینترنتی به پرداخت ملت<br>زمان باقی مانده : 19:49<br>تا و این باقی مانده : 19:49                          | مطمئن هستید می خواهید بر ای<br>عله ۷ : وارد کردن اطلاعات <sup>۲</sup><br>قم سمت راست سال وارد شو<br>مرابع می روست سال وارد شو<br>مرابع می روست اسال وارد شو<br>مرابع می روست اسال وارد شو<br>مرابع می روست اسال وارد شو<br>مرابع می روست اسال وارد شو<br>مرابع می روست اسال وارد شو                                                                                                    |
| پرداخت الکترونیکي<br>یلي 1401 و نیمسال 1 بپردازید؟ بلي خیر<br>CVV۲ – قاریخ انقضا کارت (ماه و سا<br>بویدایتین<br>نام بذیرنده : موسسه آموزش عالي اسرار<br>شوایتینده                               | بابت بانک ملت مبلغ 1500000 ریال، در سال تحص<br>کارت بانکی (شامل شماره کارت بانکی – رمز دوم – <sup>۱</sup><br>د)<br>پرداخت اینترنتی به پرداخت ملت<br>پرداخت اینترنتی به پرداخت ملت<br>ازمان باقی مانده : 19:49                   | مطمئن هستید می خواهید بر ای<br>عله ۷ : وارد کردن اطلاعات<br>قم سمت راست سال وارد شو<br>مسمت راست سال وارد شو<br>مرابقترنی کارت<br>مرابقترنی کارت<br>مدرد به می دوم (CVV2)<br>دور به می                                                                                                    |
| پرداخت الکترونیکي<br>یلي 1401 و نیمسال 1 بپردازید؟ بلي خیر<br>۲۷۷۷ – تاريخ انقضا کارت (ماه و سا<br>بوردنت ملک<br>موجدت ملک<br>موجود ملک<br>موجود ملک<br>موجود ملک<br>موجود ملک                  | بابت بانک ملت مبلغ 1500000 ریال، در سال تحص<br>کارت بانکی (شامل شماره کارت بانکی – رمز دوم – ۲<br>د)<br>پرداخت اینترنتی به پرداخت ملت<br>پرداخت اینترنتی به پرداخت ملت<br>ازمان باقی مانده : 19:49                              | مطمئن هستید می خواهید بر ای<br>عله ۷ : وارد کردن اطلاعات <sup>۲</sup><br>قم سمت راست سال وارد شو<br>مرابع محمد راست سال وارد شو<br>مرابع محمد راست سال وارد شو<br>مرابع محمد راست سال وارد شو<br>در در بر محمد راست سال وارد شو<br>مرابع محمد راست سال وارد شو<br>مرابع محمد راست سال وارد شو<br>مرابع محمد راست سال وارد شو<br>مرابع محمد راست سال وارد شو<br>مرابع محمد راست سال وارد شو<br>مرابع محمد راست سال وارد شو |
| پرداخت الکترونیکی<br>یلی 1401 و نیمسال 1 بپردازید؟ بلی خیر<br>۲۷۷۷ – قاریخ انقضا کارت (ماہ و سا<br>پیردینین<br>نائامت یکینی<br>انائامت یکینی<br>انائامت یکینی<br>انائامت یکینی<br>انائامت یکینی | بابت بانک ملت مبلغ 1500000 ریال، در سال تحص<br>کارت بانکی (شامل شماره کارت بانکی – رمز دوم – ۲<br>د)<br>د)<br>پرداخت اینترنتی به پرداخت ملت<br>ازمان باقی مانده : 19:49<br>ازمان باقی مانده : 19:49<br>ازمان راقی مانده : 19:49 | مطمئن هستید می خواهید بر ای<br>عله ۷ : وارد کردن اطلاعات<br>قم سمت راست سال وارد شو<br>مسمت راست سال وارد شو<br>مرابت گرت<br>میز اینترنتی کارت<br>مرابت ایندرنتی کارت<br>مرابت می بوعدی این بود سام<br>مرابت می ایندرند این می می<br>مرابت ایندرنتی کارت<br>موجه این بود سام                                                                                                    |

## مرحله **8 : انتخاب گزینه تکمیل خرید و سپس بلافاصله کلیک روی گزینه continue و دریافت کد پیگیری**

يرداخت الكترونيكي شما به درستي انجام گرفت. شماره رسيد بانكي زير براي شما صادر گرميده است:

| مىلخ پرداخكى: 7000000 ريال                                                                                                   |  |
|----------------------------------------------------------------------------------------------------|--|
| شماره بېگېږي: 156315317418<br>کد رسېد: F2C20E3FB4DC134C                                                                      |  |
| ۔<br>رسید فوق شامل میٹخ پرداختی شمارہ ہی گیری و کد رسید میںاند که این اطلاعات در خارنامہ مالی و ٹیست پرداختهای الکترونیکی قا |  |